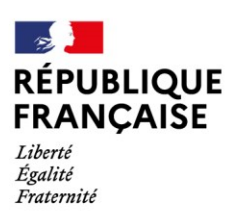

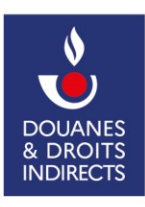

## Générer mon mot de passe douane.gouv.fr avec mon compte Portailpro.gouv.fr

## Juin 2022

Cette procédure est destinée aux personnes ayant créées un compte **douane.gouv.fr** à partir de **portailpro.gouv.fr** et qui veulent se connecter directement à **douane.gouv.fr**.

La procédure permet de générer son mot de passe sur douane.gouv .

NOTE : Vous aurez besoin du courriel de votre compte portailpro pour accomplir cette action.

-> Depuis la page d'accueil de https://www.douane.gouv.fr/

- Dans le bloc "Mon espace personnel" en haut à droite, cliquez sur le lien "Se connecter". Vous serez redirigé vers la page d'authentification (connexion.douane.gouv.fr)

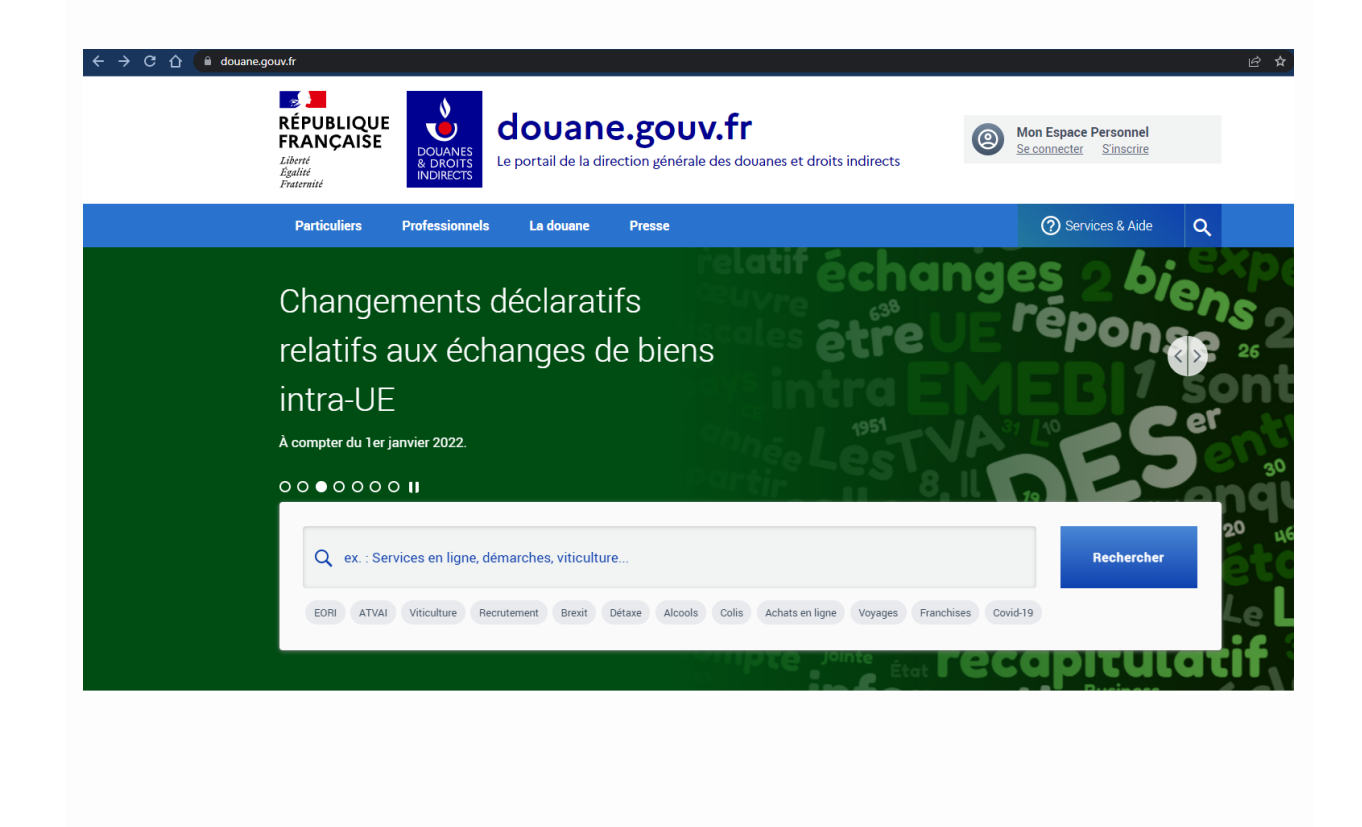

| REPUBLIQUE<br>FRANÇAISE          |  |
|----------------------------------|--|
| Liberté<br>Égalité<br>Fraternité |  |

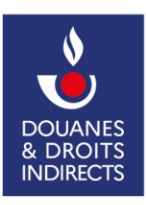

| Cliquer sur le lien "MOT DE PASSE OUBLIE".                                                                                                    |                                                                                                    |
|----------------------------------------------------------------------------------------------------|----------------------------------------------------------------------------------------------------|
| connexion.douane.gouv.fr/saml/singleSignOn7SAMLRequest=nZJPj9owEMW%2FSuR7%2FhAICxYg0UVv<br>RÉPUBLIQUE RÉPUBLIQUE LANE LANE LANE LANE LANE LANE LANE LAN  | kbZdtLA99FI5yQQsOePUM17ot69ItuquqnLoydLzvDc%2FP3IBqjWdXHs%2B4RP88EAcXVqDJF<br>/.fr<br>des douanes et droits indirects                                                                               |
| Accuell - Authentification                                                                                                    | PAS ENCORE DE COMPTE ?                                                                                                    |
| Identifiant (obligatoire)<br>fest_telepaiement<br>Mot de passe (obligatoire)<br><br>MOT DE PASSE OUBLIÉ ?<br>ME CONNECTER                                | Créez votre compte personnel<br>L'inscription sur douane.gouv.fr est nécessaire pour l'utilisation de<br>vos services en ligne ou faire appel à l'assistance et de bien d'autres<br>services encore |
| Choisir de réinitialiser votre mot de passe par Courr<br>Une fois l'information demandée renseignée, cliqu                                               | iel :<br>er sur le bouton "Réinitialiser"                                                                                                    |
| Accueil • Vous avez oublié votre mot de passe                                                                                                    |                                                                                                    |
| Choisissez un des éléments pour reinitialiser votre mot de passe<br>O Identifiant<br>© Courriel<br>Courrier électronique : [exemple : nom@moncourriel.fr | Réinitialiser                                                                                                    |

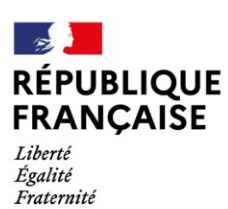

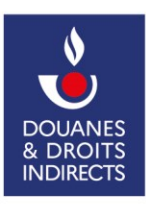

- Une demande de confirmation vous sera envoyée par email à l'adresse indiquée

Accueil • Réinitialisation de votre mot de passe

Réinitialisation de votre mot de passe

Une demande de confirmation pour la réinitialisation de votre mot de passe a été envoyée à votre adresse email

Veuillez consulter votre messagerie électronique et cliquer sur le lien présent dans le message pour finaliser la procédure.

Lorsque vous aurez reçu l'email "Réinitialisation du mot de passe" de la part de douane.gouv.fr, cliquer sur le lien de réinitialisation

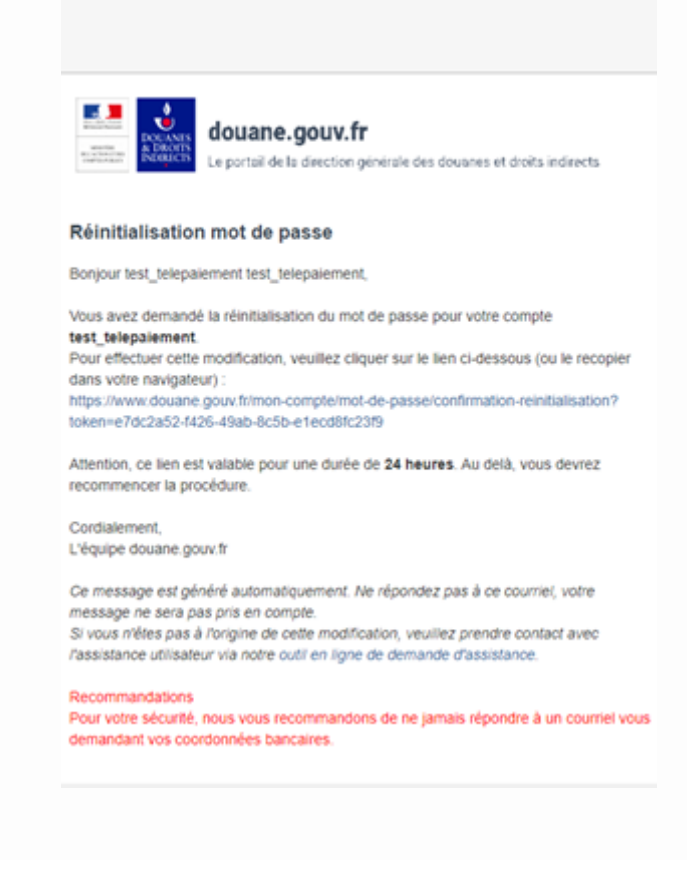

| 19                               |                  |
|----------------------------------|------------------|
| RÉPU<br>FRAN                     | BLIQUE<br>IÇAISE |
| Liberté<br>Égalité<br>Fraternité |                  |

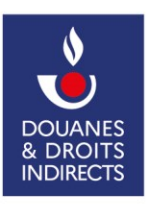

| Mours       | e accéderes alors à la page aù yous pourres repreigner un pouveou met de passe                                                                                                    |
|-------------|----------------------------------------------------------------------------------------------------|
| - vous      | accederez alors a la page ou vous pourrez renseigner un nouveau mot de passe.                                                                                                    |
| Accueil • I | Reinitialisation de votre mot de passe                                                                                                    |
| Réir        | nitialisation de votre mot de passe                                                                                                    |
| -           |                                                                                                    |
|             | Identifiant *                                                                                                    |
|             |                                                                                                    |
|             | exemple : nom@moncourriel.fr                                                                                                    |
|             | exemple : nom@moncourriel.fr Mot de passe *                                                                                                    |
|             | exemple : nom@moncourriel.fr<br>Mot de passe *                                                                                                    |
|             | exemple : nom@moncourriel.fr<br>Mot de passe *<br>Confirmer le mot de passe *                                                                                                    |
|             | exemple : nom@moncourriel.fr<br>Mot de passe *<br>Confirmer le mot de passe *                                                                                                    |
|             | exemple : nom@moncourriel.fr<br>Mot de passe *<br>Confirmer le mot de passe *                                                                                                    |
|             | exemple : nom@moncourriel.fr  Mot de passe *  Confirmer le mot de passe *  *  *  *  *  *  *  *  *  *  *  *  *                                                                                                    |
|             | exemple : nom@moncourriel.fr  Mot de passe *  Confirmer le mot de passe *  Not de passe *  Not de passe *  Not de passe *  Not de passe *  Not de passe *  Not de passe value :  Not de passe value : |
|             | exemple : nom@moncourriel.fr  Mot de passe *  Confirmer le mot de passe *  ^ Regles pour créer un mot de passe valide :  Idoit être composé d'au moins 8 caractères, contenir des lettres minuscules, majuscules, de chiffres et de caractères spéciaux (le caractère « underscore » _ n'est pas considéré comme un caractère spécial):  Etinitalise                                                                                                    |

- Cliquer sur le bouton "Réinitialiser"

>> Vous avez maintenant la possibilité de vous connecter sur le portail douane à l'aide de votre identifiant utilisateur et votre mot de passe.